# Esempio di configurazione della rete Mesh del controller LAN wireless

# Sommario

Introduzione **Prerequisiti** Requisiti Componenti usati Convenzioni Premesse Cisco Aironet serie 1510 Lightweight Mesh AP per ambienti esterni Access point dal tetto (RAP) Access point Pole-top (PAP) Funzioni non supportate sulle reti Mesh Sequenza di avvio del punto di accesso Configurazione Abilita configurazione Zero Touch (abilitata per impostazione predefinita) Aggiungere il MIC all'elenco di autorizzazioni AP Configurazione dei parametri di bridging per gli access point Verifica Risoluzione dei problemi Comandi per la risoluzione dei problemi Informazioni correlate

# **Introduzione**

Questo documento offre un esempio di configurazione base per stabilire un collegamento bridge point-to-point con la soluzione Mesh Network. In questo esempio vengono utilizzati due Lightweight Access Point (LAP). Un LAP funziona come punto di accesso sul tetto (RAP), l'altro LAP come punto di accesso con braccio laterale (PAP) e viene collegato a un controller WLAN (Cisco Wireless LAN). Il dispositivo RAP è collegato al WLC tramite uno switch Cisco Catalyst.

Fare riferimento all'<u>esempio di configurazione della rete Mesh del controller LAN wireless per le</u> <u>versioni 5.2 e successive</u> per WLC release 5.2 e successive

# **Prerequisiti**

- Il WLC è configurato per il funzionamento di base.
- Il WLC è configurato nella modalità layer 3.
- Lo switch per il WLC è configurato.

## **Requisiti**

Prima di provare questa configurazione, accertarsi di soddisfare i seguenti requisiti:

- Conoscenze base della configurazione di LAP e WLC di Cisco
- Conoscenze base di LWAPP (Lightweight AP Protocol).
- Conoscenza della configurazione di un server DHCP esterno e/o di un server dei nomi di dominio (DNS)
- Conoscenze base di configurazione di switch Cisco

## Componenti usati

Le informazioni fornite in questo documento si basano sulle seguenti versioni software e hardware:

- Cisco serie 4402 WLC con firmware 3.2.150.6
- Due (2) Cisco Aironet serie 1510 LAP
- Cisco Layer 2 Switch

Le informazioni discusse in questo documento fanno riferimento a dispositivi usati in uno specifico ambiente di emulazione. Su tutti i dispositivi menzionati nel documento la configurazione è stata ripristinata ai valori predefiniti. Se la rete è operativa, valutare attentamente eventuali conseguenze derivanti dall'uso dei comandi.

## **Convenzioni**

Per ulteriori informazioni sulle convenzioni usate, consultare il documento <u>Cisco sulle convenzioni</u> <u>nei suggerimenti tecnici.</u>

## **Premesse**

## Cisco Aironet serie 1510 Lightweight Mesh AP per ambienti esterni

Cisco Aironet serie 1510 Lightweight Mesh AP è un dispositivo wireless progettato per l'accesso wireless ai client e il bridging point-to-point, il bridging point-to-multipoint e la connettività wireless mesh point-to-multipoint. Il punto di accesso esterno è un'unità indipendente che può essere montata su una parete o sporgenza, su un palo sul tetto o su un palo della luce stradale.

AP1510 funziona con i controller per fornire gestione centralizzata e scalabile, alta sicurezza e mobilità. Progettato per supportare installazioni a configurazione zero, l'AP1510 si inserisce facilmente e in modo sicuro nella rete mesh ed è disponibile per gestire e monitorare la rete tramite la GUI o la CLI del controller.

L'AP1510 è dotato di due radio che funzionano contemporaneamente: una radio da 2,4 GHz utilizzata per l'accesso dei client e una radio da 5 GHz utilizzata per il backhaul di dati verso altri access point serie AP1510. Il traffico client LAN wireless passa attraverso la radio backhaul dell'access point o viene inoltrato attraverso altri AP1510 finché non raggiunge la connessione Ethernet del controller.

## Access point dal tetto (RAP)

I RAP hanno una connessione cablata a un WLC Cisco. Usano l'interfaccia wireless backhaul per comunicare con i PAP adiacenti. I RAP sono il nodo padre di qualsiasi rete a bridging o mesh e collegano un bridge o una rete mesh alla rete cablata. Pertanto, può esistere un solo criterio di autorizzazione delle risorse per ogni segmento di rete con bridge o mesh.

**Nota:** quando si usa la soluzione di rete mesh per il bridging da LAN a LAN, non connettere un RAP direttamente a un Cisco WLC. È necessario uno switch o un router tra il WLC Cisco e il RAP perché i WLC Cisco non inoltrano il traffico Ethernet che proviene da una porta abilitata per LWAPP. I criteri di autorizzazione delle risorse possono funzionare in modalità LWAPP di livello 2 o 3.

## Access point Pole-top (PAP)

I PAP non hanno connessioni cablate a un WLC Cisco. Possono essere completamente wireless e supportare client che comunicano con altri PAP o RAP, oppure possono essere utilizzati per connettersi a periferiche o reti cablate. La porta Ethernet è disabilitata per impostazione predefinita per motivi di sicurezza, ma è necessario abilitarla per i PAP.

**Nota:** i Cisco Aironet 1030 Remote Edge LAP supportano implementazioni a hop singolo, mentre i Cisco Aironet serie 1500 Lightweight Outdoor AP supportano implementazioni a hop singolo e multi-hop. Pertanto, i Cisco Aironet serie 1500 Lightweight Outdoor AP possono essere utilizzati come rooftop AP e come PAP per uno o più hop dal Cisco WLC.

## Funzioni non supportate sulle reti Mesh

Queste funzionalità del controller non sono supportate nelle reti mesh:

- Supporto di più paesi
- CAC basato sul carico (le reti Mesh supportano solo CAC statiche o basate sulla larghezza di banda)
- Alta disponibilità (heartbeat veloce e timer di join di individuazione primaria)
- Autenticazione EAP-FASTv1 e 802.1X
- Autenticazione EAP-FASTv1 e 802.1X
- Certificato significativo locale
- Servizi basati sulla posizione

## Sequenza di avvio del punto di accesso

Questo elenco descrive cosa succede all'avvio di RAP e PAP:

- Tutto il traffico attraversa il RAP e il Cisco WLC prima di essere inviato alla LAN.
- Quando viene visualizzato il file RAP, i PAP vi si connettono automaticamente.
- Il collegamento connesso utilizza un segreto condiviso per generare una chiave utilizzata per fornire AES (Advanced Encryption Standard) per il collegamento.
- Una volta che il PAP remoto si connette al RAP, i punti di accesso mesh possono passare il traffico dei dati.
- Gli utenti possono modificare il segreto condiviso o configurare i Mesh AP tramite l'interfaccia della riga di comando (CLI) Cisco, l'interfaccia utente Web Cisco del controller o Cisco Wireless Control System (Cisco WCS). Cisco consiglia di modificare il segreto condiviso.

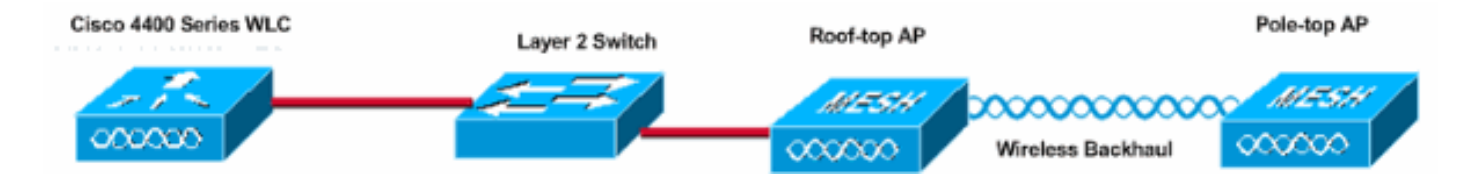

# **Configurazione**

Completare questa procedura per configurare il WLC e gli AP per il bridging point-to-point.

- 1. Abilitare la configurazione Zero Touch sul WLC.
- 2. Aggiungere il MIC all'elenco di autorizzazioni AP.
- 3. Configurare i parametri di bridging per gli access point.
- 4. Verificare la configurazione.

## Abilita configurazione Zero Touch (abilitata per impostazione predefinita)

#### **Configurazione GUI**

Enable Zero Touch Configuration consente agli access point di ottenere la chiave privata condivisa dal controller quando si registra al WLC. Se si deseleziona questa casella, il controller non fornirà la chiave segreta condivisa e gli access point utilizzeranno una chiave precondivisa predefinita per una comunicazione sicura. Il valore predefinito è attivato (o selezionato). Completare questi passaggi dalla GUI del WLC:

Nota: non è possibile effettuare la configurazione Zero-Touch in WLC versione 4.1 e successive.

- 1. Scegliere Wireless > Bridging e fare clic su Enable Zero Touch Configuration.
- 2. Selezionare il formato della chiave.
- 3. Immettere la chiave privata condivisa di bridging.
- 4. Immettere nuovamente la chiave privata condivisa di bridging nella casella Conferma chiave privata

condivisa.

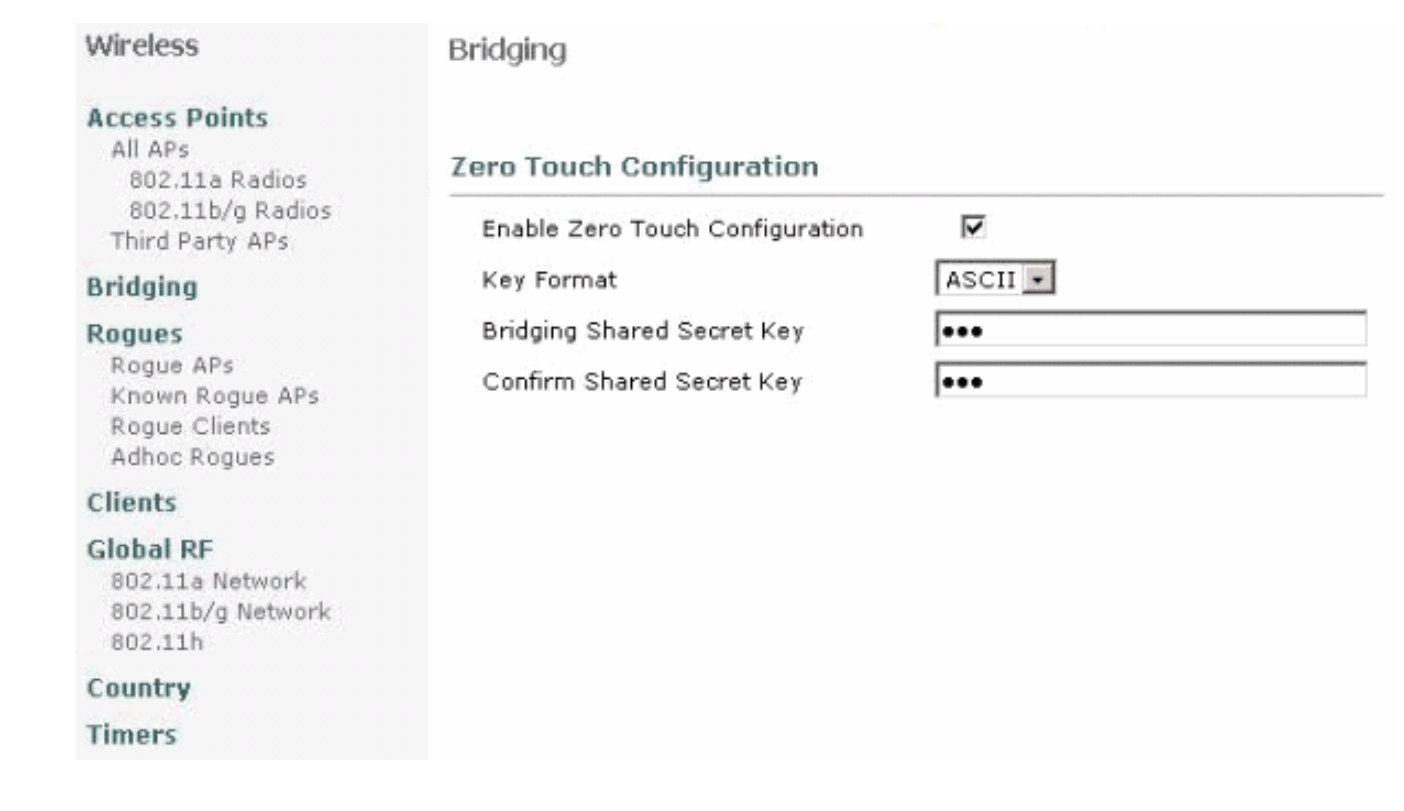

#### Configurazione CLI

Completare questi passaggi dalla CLI:

1. Usare il comando **config network zero-config enable** per abilitare la configurazione zerotouch.

```
(Cisco Controller) >config network zero-config enable
```

2. Utilizzare il comando **config network bridging-shared-secret <string>** per aggiungere la chiave privata condivisa di bridging. (Cisco Controller) >config network bridging-shared-secret Cisco

## Aggiungere il MIC all'elenco di autorizzazioni AP

Il passaggio successivo è aggiungere l'AP all'elenco delle autorizzazioni sul WLC. A tale scopo, scegliere **Sicurezza > Criteri PA**, immettere l'indirizzo MAC AP in Aggiungi AP all'elenco autorizzazioni e fare clic su **Aggiungi**.

| Security                                                                                                    | AP Policies                                                                         |                     |               |       |      |  |  |  |
|----------------------------------------------------------------------------------------------------|-------------------------------------------------------------------------------------|---------------------|---------------|-------|------|--|--|--|
| AAA<br>General                                                                                                    | Policy Configuration                                                                |                     |               |       |      |  |  |  |
| RADIUS Authentication<br>RADIUS Accounting<br>Local Net Users<br>MAC Filtering<br>Disabled Clients<br>User Login Policies<br>AP Policies                               | Authorize APs against AAA<br>Accept Self Signed Certificate                         | Enabled<br>Enabled  |               |       |      |  |  |  |
| Access Control Lists                                                                                                    | Add AP to Authorization List                                                        |                     |               |       |      |  |  |  |
| IPSec Certificates<br>CA Certificate<br>ID Certificate                                                                                                    | MAC Address<br>Certificate Type                                                     | 00:0b:85:5e:5       | a:80          |       |      |  |  |  |
| Web Auth Certificate                                                                                                    |                                                                                     | managed             |               |       |      |  |  |  |
| Wireless Protection<br>Policies<br>Trusted AP Policies<br>Rogue Policies<br>Standard Signatures<br>Custom Signatures<br>Client Exclusion Policies<br>AP Authentication | AP Authorization List<br>MAC Address Certificate SH<br>Type                         | Add                 | Items 0       | to 20 | of O |  |  |  |
| Security                                                                                                    | AP Policies                                                                         |                     |               |       |      |  |  |  |
| AAA<br>General<br>RADIUS Authentication<br>RADIUS Accounting<br>Local Net Users<br>MAC Filtering<br>Disabled Clients<br>User Login Policies                            | Policy Configuration<br>Authorize APs against AAA<br>Accept Self Signed Certificate | Enabled     Enabled |               |       |      |  |  |  |
| AP Policies                                                                                                    | Add AP to Authorization List                                                        |                     |               |       |      |  |  |  |
| Access Control Lists<br>IPSec Certificates<br>CA Certificate<br>ID Certificate                                                                                         | MAC Address<br>Certificate Type                                                     | MIC .               |               |       |      |  |  |  |
| Web Auth Certificate                                                                                                    |                                                                                     |                     | Items 1       | to 2  | of 2 |  |  |  |
| Wireless Protection<br>Policies<br>Trusted AP Policies<br>Roque Policies                                                                                               | AP Authorization List                                                               | Certificate<br>Type | SHA1 Key Hash |       |      |  |  |  |
| Standard Signatures<br>Custom Signatures                                                                                                    | 00:0b:85:5e:40:00                                                                   | MIC                 |               |       |      |  |  |  |
| Client Exclusion Policies<br>AP Authentication                                                                                                    | 00:0b:85:5e:5a:80                                                                   | MIC                 |               |       |      |  |  |  |

Nell'esempio, entrambi gli access point (il punto di accesso e il punto di accesso) vengono aggiunti all'elenco delle autorizzazioni dell'access point sul controller.

#### **Configurazione CLI**

Usare il comando **config auth-list add mic <AP mac>** per aggiungere il MIC all'elenco di autorizzazioni.

## **Configurazione**

Nel documento viene usata questa configurazione:

| Cisco WLC 4402                                       |        |
|------------------------------------------------------|--------|
|                                                      |        |
| (Cisco Controller) > <b>show run-config</b>          |        |
| Press Enter to continue                              |        |
| System Inventory                                     |        |
| Switch Description                                   | Cisco  |
| Controller                                           |        |
| Machine Model                                        |        |
| Serial Number                                        |        |
| FLS0943H005                                          |        |
| Burned-in MAC Address                                |        |
| 00:0B:85:40:CF:A0                                    |        |
| Crypto Accelerator 1                                 | Absent |
| Crypto Accelerator 2                                 | Absent |
| Power Supply 1                                       | Absent |
| Power Supply 2                                       |        |
| Present. OK                                          |        |
|                                                      |        |
| Press Enter to continue Or <ctl z=""> to abort</ctl> |        |
| System Information                                   |        |
| Manufacturer's Name                                  | Cisco  |
| Systems. Inc                                         |        |
| Product Name                                         | Cisco  |
| Controller                                           |        |
| Product Version                                      |        |
| 3.2.150.6                                            |        |
| RTOS Version                                         |        |
| 3.2.150.6                                            |        |
| Bootloader Version                                   |        |
| 3.2.150.6                                            |        |
| Build Type                                           | DATA + |
| WPS                                                  |        |
|                                                      |        |
| System Name                                          |        |
| lab120wlc4402ip100                                   |        |
| System Location                                      |        |
| System Contact                                       |        |
| System ObjectID                                      |        |
| 1.3.6.1.4.1.14179.1.1.4.3                            |        |
| IP Address                                           |        |
| 192.168.120.100                                      |        |
| System Up Time                                       | 0 days |
| 1 hrs 4 mins 6 secs                                  |        |
|                                                      |        |
| Configured Country                                   | United |
| States                                               |        |
| Operating Environment                                |        |
| Commercial (0 to 40 C)                               |        |
| Internal Temp Alarm Limits                           | 0 to   |
| 65 C                                                 |        |
| Internal Temperature                                 | +42 C  |
|                                                      |        |

State of 802.11b Network..... Disabled State of 802.11a Network..... Disabled Number of WLANs..... 1 3rd Party Access Point Support..... Disabled Number of Active Clients..... 0 Press Enter to continue Or <Ctl Z> to abort Switch Configuration 802.3x Flow Control Mode..... Disable Current LWAPP Transport Mode..... Layer 3 LWAPP Transport Mode after next switch reboot.... Layer 3 FIPS prerequisite features..... Disabled Press Enter to continue Or <Ctl Z> to abort Network Information RF-Network Name..... airespacerf Web Mode..... Enable Secure Web Mode..... Enable Secure Shell (ssh)..... Enable Telnet..... Enable Ethernet Multicast Mode..... Disable Mode: Ucast User Idle Timeout...... 300 seconds ARP Idle Timeout..... 300 seconds ARP Unicast Mode..... Disabled Cisco AP Default Master..... Disable Mgmt Via Wireless Interface..... Enable Bridge AP Zero Config..... Enable Bridge Shared Secret..... youshouldsetme Allow Old Bridging Aps To Authenticate..... Disable Over The Air Provisioning of AP's..... Disable Mobile Peer to Peer Blocking..... Disable Apple Talk ..... Disable AP Fallback ..... Enable Web Auth Redirect Ports ..... 80 Fast SSID Change ..... Disabled Press Enter to continue Or <Ctl Z> to abort Port Summary STP Admin Physical Physical Link Link Mcast Pr Type Stat Mode Status Status Mode Trap Appliance POE \_\_\_\_ \_\_\_ ---- ----- ----- -------- ------ ------1 Normal Forw Enable Auto 1000 Full Up Enable Enable N/A 2 Normal Forw Enable Auto 1000 Full Up Enable Enable N/A Mobility Configuration Mobility Protocol Port..... 16666 Mobility Security Mode.....

| Disabled                                   |
|--------------------------------------------|
| Default Mobility Domain                    |
| airespacerf                                |
| Mobility Group members configured          |
| Switches configured in the Mobility Group  |
| MAC Address IP Address Group Name          |
| 00:0b:85:33:a8:40                          |
| 00:0b:85:40:cf:a0                          |
| 00:0b:85:43:8c:80 192.168.5.40 airespacerf |
|                                            |
| Interface Configuration                    |
| Interface Name                             |
| manager                                    |
| IP Address                                 |
| 192 168 120 101                            |
| ID Netmack                                 |
| 255 255 255 0                              |
| ID Cateway                                 |
| 100 160 100 1                              |
| 172.100.120.1                              |
|                                            |
| uncayyeu                                   |
| Active Physical Port                       |
| Primary Physical Port                      |
| Backup Physical Port                       |
| Unconfigured                               |
| Primary DHCP Server                        |
| 192.168.1.20                               |
| Secondary DHCP Server                      |
| Unconfigured                               |
| ACL                                        |
| Unconfigured                               |
| AP Manager Yes                             |
|                                            |
| Interface Name                             |
| management                                 |
| MAC Address                                |
| 00:0b:85:40:cf:a0                          |
| IP Address                                 |
| 192.168.120.100                            |
| IP Netmask                                 |
| 255.255.255.0                              |
| IP Gateway                                 |
| 192.168.120.1                              |
| VLAN                                       |
| untagged                                   |
| Active Physical Port1                      |
| Primary Physical Port1                     |
| Backup Physical Port                       |
| Unconfigured                               |
| Primary DHCP Server                        |
| 192.168.1.20                               |
| Secondary DHCP Server                      |
| Unconfigured                               |
| ACT.                                       |
| Inconfigured                               |
| AD Manager No.                             |
| IN INTROJET                                |
| Interface Name                             |
| service_nort                               |
| MAC Address                                |
| 00.0b.85.40.af.al                          |
| ID Addread                                 |
| 192 168 250 100                            |
|                                            |

| IP Netmask               |        |
|--------------------------|--------|
| 255.255.255.0            |        |
| DHCP Protocol            |        |
| Disabled                 |        |
| AP Manager               | No     |
| Turban Gama Mana         |        |
| Interface Name           |        |
| ID Address               |        |
| 1 1 1 1                  |        |
| Virtual DNS Host Name    |        |
| Disabled                 |        |
| AP Manager               | No     |
|                          |        |
| WLAN Configuration       |        |
|                          |        |
| WLAN Identifier          | 1      |
| Network Name (SSID)      |        |
| lab120wlc4402ip100       |        |
| Status                   |        |
| Enabled                  |        |
| MAC Filtering            |        |
| Enabled                  |        |
| Broadcast SSID           |        |
| Enabled                  |        |
| AAA Policy Override      |        |
| Disabled                 | •      |
| Number of Active Clients | 0      |
| Exclusionlist Timeout    | 60     |
| seconds                  | 1000   |
| Session Timeout          | 1800   |
| Interface                |        |
| management               |        |
| WLAN ACT.                |        |
| unconfigured             |        |
| DHCP Server              |        |
| Default                  |        |
| Quality of Service       | Silver |
| (best effort)            |        |
| WMM                      |        |
| Disabled                 |        |
| 802.11e                  |        |
| Disabled                 |        |
| Dot11-Phone Mode (7920)  |        |
| Disabled                 |        |
| Wired Protocol           | None   |
| IPv6 Support             |        |
| Disabled                 |        |
| Radio Policy             | All    |
| Radius Servers           |        |
| Authentication           |        |
| 192.168.1.20 1812        |        |
| Security                 |        |
| 000 11 Authorstinstinst  | 0      |
| 802.11 Autnentication:   | open   |
| Statia WED Kova          |        |
| Static WEF Reys          |        |
| Key Indey:               |        |
| 1                        |        |
| -<br>Encryption:         |        |
| 104-bit WEP              |        |
| 802 1x                   |        |

Disabled Wi-Fi Protected Access (WPA1)..... Disabled Wi-Fi Protected Access v2 (WPA2)..... Disabled IP Security..... Disabled IP Security Passthru..... Disabled L2TP..... Disabled Web Based Authentication..... Disabled Web-Passthrough..... Disabled Auto Anchor..... Disabled Cranite Passthru..... Disabled Fortress Passthru..... Disabled RADIUS Configuration Vendor Id Backward Compatibility..... Disabled Credentials Caching..... Disabled Call Station Id Type..... IP Address Administrative Authentication via RADIUS..... Enabled Keywrap..... Disabled Load Balancing Info Aggressive Load Balancing..... Enabled Aggressive Load Balancing Window..... 0 clients Signature Policy Signature Processing..... Enabled Spanning Tree Switch Configuration STP Specification..... IEEE 802.1D STP Base MAC Address..... 00:0B:85:40:CF:A0 Spanning Tree Algorithm..... Disable STP Bridge Priority..... 32768 STP Bridge Max. Age (seconds)..... 20 STP Bridge Hello Time (seconds)..... 2 STP Bridge Forward Delay (seconds).... 15 Spanning Tree Port Configuration STP Port ID..... 8001 STP Port State..... Forwarding STP Port Administrative Mode..... 802.1D STP Port Priority..... 128 STP Port Path Cost..... 4 STP Port Path Cost Mode..... Auto

| STP | Port | ID                  | 8002       |
|-----|------|---------------------|------------|
| STP | Port | State               | Forwarding |
| STP | Port | Administrative Mode | 802.1D     |
| STP | Port | Priority            | 128        |
| STP | Port | Path Cost           | 4          |
| STP | Port | Path Cost Mode      | Auto       |

## Configurazione dei parametri di bridging per gli access point

In questa sezione vengono fornite istruzioni su come configurare il ruolo dell'access point nella rete mesh e i parametri di bridging correlati. È possibile configurare questi parametri utilizzando la GUI o la CLI.

- 1. Fare clic su **Wireless**, quindi su **Tutti gli access point** in Access Point. Viene visualizzata la pagina Tutti gli access point.
- Per accedere alla pagina Tutti gli access point > Dettagli, fare clic sul collegamento Detail del dispositivo AP1510

In questa pagina la modalità AP in Generale viene impostata automaticamente su Bridge per gli access point con funzionalità di bridge, ad esempio AP1510. Questa pagina mostra inoltre queste informazioni in Informazioni di bridging. In Informazioni di bridging scegliere una delle opzioni seguenti per specificare il ruolo dell'access point nella rete mesh:

- **MeshAP**: selezionare questa opzione se l'AP1510 dispone di una connessione wireless al controller.
- RootAP: selezionare questa opzione se l'AP1510 ha una connessione cablata al controller.

#### **Bridging Information**

| AP Role                | MeshAP 🔽 |
|------------------------|----------|
| Bridge Type            | Outdoor  |
| Bridge Group Name      |          |
| Ethernet Bridging      |          |
| Backhaul Interface     | 802.11a  |
| Bridge Data Rate (Mbp: | s) 18 🔽  |

# **Verifica**

Per verificare che la configurazione funzioni correttamente, consultare questa sezione.

Dopo aver registrato gli AP sul WLC, è possibile visualizzarli nella scheda Wireless nella parte superiore della GUI del WLC:

| MONITOR WLANS CONTROLLER | WIRELES | S SECURITY MAI    | NAGEMENT CON | MANDS HELP   | ,    |                                   |
|--------------------------|---------|-------------------|--------------|--------------|------|-----------------------------------|
| All APs                  |         |                   |              |              |      |                                   |
| Search by Ethernet MAC   |         | Search            |              |              |      |                                   |
|                          |         |                   |              | Sector and a |      |                                   |
| AP Name                  | AP ID   | Ethernet MAC      | Admin Status | Status       | Port |                                   |
| lab120br1510ip152        | 8       | 00:0b:85:5e:5a:80 | Enable       | REG          | 1    | Detail<br>Bridging<br>Information |
| lab120br1510ip150        | 10      | 00:0b:85:5e:40:00 | Enable       | REG          | 1,   | Detail<br>Bridging<br>Information |
|                          |         |                   |              |              |      |                                   |

Dalla CLI, è possibile usare il comando **show ap summary** per verificare che gli AP siano stati registrati sul WLC:

(Cisco Controller) >show ap summary

| AP Name           | Slots | AP Model | Ethernet MAC      | Location         | Port |
|-------------------|-------|----------|-------------------|------------------|------|
|                   |       |          |                   |                  |      |
| lab120br1510ip152 | 2     | OAP1500  | 00:0b:85:5e:5a:80 | default_locatior | n 1  |
| lab120br1510ip150 | 2     | OAP1500  | 00:0b:85:5e:40:00 | default_location | n 1  |

(Cisco Controller) > Fare clic su **Bridging Details** (Dettagli bridging) nella GUI per verificare il ruolo dell'access point:

| All APs > lab120br1510ip15    | 2 > Bridging Details |                |                   | < Ba           |
|-------------------------------|----------------------|----------------|-------------------|----------------|
| Bridging Details              |                      | Bridging Links |                   |                |
| AP Role                       | RAP                  | Parent         |                   |                |
| Bridge Group Name             |                      | Child          | lab120br1510ip150 | : 00:0b:85:5e: |
| Backhaul Interface            | 802.11e              |                |                   |                |
| Switch Physical Port          | 1                    |                |                   |                |
| Routing State                 | Maintenance          |                |                   |                |
| Malformed Neighbor Packets    | 0                    |                |                   |                |
| Poor Neighbor SNR reporting   | 0                    |                |                   |                |
| Blacklisted Packets           | 0                    |                |                   |                |
| Insufficient Nemory reporting | 0                    |                |                   |                |
| <b>Rx Neighbor Requests</b>   | 37                   |                |                   |                |
| Rx Neighbor Responses         | 0                    |                |                   |                |
| Tx Neighbor Requests          | 0                    |                |                   |                |
| Tx Neighbor Responses         | 37                   |                |                   |                |
| Parent Changes count          | 0                    |                |                   |                |
| Neighbor Timeouts count       | 0                    |                |                   |                |
| Node Hops                     | 0                    |                |                   |                |
|                               |                      |                |                   |                |

Dalla CLI, è possibile usare i comandi **show mesh path <Cisco AP>** e **show mesh neighbors <Cisco AP>** per verificare che gli AP siano stati registrati sul WLC:

```
(Cisco Controller) >show mesh path lab120br1510ip152
00:0B:85:5E:5A:80 is RAP
(Cisco Controller) >show mesh neigh lab120br1510ip152
AP MAC : 00:0B:85:5E:40:00
FLAGS : 160 CHILD
worstDv 255, Ant 0, channel 0, biters 0, ppiters 10
Numroutes 0, snr 0, snrUp 0, snrDown 26, linkSnr 0
adjustedEase 0, unadjustedEase 0
txParent 0, rxParent 0
poorSnr 0
lastUpdate 1150103792 (Mon Jun 12 09:16:32 2006)
parentChange 0
Per antenna smoothed snr values: 0 0 0 0
Vector through 00:0B:85:5E:40:00
(Cisco Controller) >
Risoluzione dei problemi
```

I punti di accesso alla rete non associati al WLC è uno dei problemi più comuni rilevati nella distribuzione della rete. Completare i seguenti controlli:

- Verificare che l'indirizzo MAC del punto di accesso sia stato aggiunto all'elenco Mac Filter nel WLC. Questa condizione può essere rilevata in Sicurezza > Filtro Mac.
- 2. Controllare il segreto condiviso tra il RAP e il MAP. È possibile visualizzare questo messaggio nel WLC quando la chiave non corrisponde." LWAPP Join-Request AUTH\_STRING\_PAYLOAD, hash chiave BRIDGE non valido AP 00:0b:85:68:c1:d0" Nota: Provare sempre a utilizzare l'opzione Enable Zero Touch Configuration (Abilita configurazione zero tocco), se disponibile per una versione. In questo modo la chiave per i punti di accesso mesh viene configurata automaticamente ed è possibile evitare errori di configurazione.
- 3. I RAP non inoltrano messaggi broadcast sulla loro interfaccia radio. Configurare quindi il server DHCP in modo che invii gli indirizzi IP tramite unicast in modo che MAP possa ottenere gli indirizzi IP inoltrati da RAP. In caso contrario, utilizzare un indirizzo IP statico per la mappa.
- Lasciare il nome del gruppo di bridge sui valori predefiniti o accertarsi che i nomi dei gruppi di bridge siano configurati esattamente allo stesso modo nelle mappe e nei criteri di autorizzazione delle risorse corrispondenti.

Si tratta di problemi specifici dei punti di accesso Mesh. Per i problemi di connettività comuni tra il WLC e un punto di accesso, consultare il documento sulla <u>risoluzione dei problemi di un</u> <u>Lightweight Access Point che non si unisce a un Wireless LAN Controller</u>.

Comandi per la risoluzione dei problemi

Nota: consultare le <u>informazioni importanti sui comandi di debug</u> prima di usare i comandi di **debug**.

Èpossibile usare questi comandi di debug per risolvere i problemi del WLC:

- <u>debug pem state enable</u>: utilizzato per configurare le opzioni di debug di access policy manager.
- debug pem events enable: utilizzato per configurare le opzioni di debug di access policy manager.
- debug dhcp message enable: visualizza il debug dei messaggi DHCP scambiati da e verso il server DHCP.
- debug dhcp packet enable: visualizza il debug dei dettagli dei pacchetti DHCP inviati e ricevuti dal server DHCP.

Di seguito sono riportati alcuni comandi aggiuntivi di **debug** che è possibile utilizzare per risolvere i problemi.

- debug lwapp errors enable: visualizza il debug degli errori LWAPP.
- debug pm pki enable: visualizza il debug dei messaggi di certificato passati tra l'access point e il WLC.

Questo output del comando **debug lwapp events enable** WLC mostra che il LAP viene registrato sul WLC:

(Cisco Controller) >debug lwapp events enable

Mon Jun 12 09:04:57 2006: 00:0b:85:5e:40:00 Received LWAPP JOIN REQUEST from AP 00:0b:85:5e:40:00 to 06:0a:10:10:00:00 on port '1'

Mon Jun 12 09:04:57 2006: 00:0b:85:5e:40:00 AP lab120br1510ip150: txNonce 00:0B:85:40:CF:A0 rxNonce 00:0B:85:5E:40:00

Mon Jun 12 09:04:57 2006: 00:0b:85:5e:40:00 LWAPP Join-Request MTU path from AP 00:0b:85:5e:40:00 is 1500, remote debug mode is 0

Mon Jun 12 09:04:58 2006: 00:0b:85:5e:40:00 Successfully added NPU Entry for AP 00:0b:85:5e:40:00 (index 1) Switch IP: 192.168.120.101, Switch Port: 12223, intIfNum 1, vlanId 0 AP IP: 192.168.120.150, AP Port: 58368, next hop MAC: 00:0b:85:5e:40:00

Mon Jun 12 09:04:58 2006: 00:0b:85:5e:40:00 Successfully transmission of LWAPP Join-Reply to AP 00:0b:85:5e:40:00

Mon Jun 12 09:04:58 2006: 00:0b:85:5e:40:00 Register LWAPP event for AP 00:0b:85:5e:40:00 slot 0

Mon Jun 12 09:04:58 2006: 00:0b:85:5e:40:00 Register LWAPP event for AP 00:0b:85:5e:40:00 slot 1

Mon Jun 12 09:04:59 2006: 00:0b:85:5e:40:00 Received LWAPP CONFIGURE REQUEST from AP 00:0b:85:5e:40:00 to 00:0b:85:40:cf:a3

Mon Jun 12 09:04:59 2006: 00:0b:85:5e:40:00 Updating IP info for AP 00:0b:85:5e:40:00 -- static 1, 192.168.120.150/255.255.255.0, gtw 192.168.120.1

Mon Jun 12 09:04:59 2006: spamVerifyRegDomain RegDomain set for slot 0 code 0 regstring -A regDfromCb -A

Mon Jun 12 09:04:59 2006: spamVerifyRegDomain RegDomain set for slot 1 code 0 regstring -A regDfromCb -A

Mon Jun 12 09:04:59 2006: spamEncodeDomainSecretPayload:Send domain secret airespacerf<65,4d,c3,6f,88,35,cd,4d,3b,2b,bd,95,5b,42,6d,ac,b6,ab,f7,3d> to AP 00:0b:85:5e:40:00

Mon Jun 12 09:04:59 2006: 00:0b:85:5e:40:00 Successfully transmission of LWAPP Config-Message to AP 00:0b:85:5e:40:00

Mon Jun 12 09:04:59 2006: Running spamEncodeCreateVapPayload for SSID 'lab120wlc4402ip100'

Mon Jun 12 09:04:59 2006: Running spamEncodeCreateVapPayload for SSID 'lab120wlc4402ip100'

Mon Jun 12 09:04:59 2006: 00:0b:85:5e:40:00 AP 00:0b:85:5e:40:00 associated. Last AP failure was due to Link Failure, reason: STATISTICS\_INFO\_RES

Mon Jun 12 09:04:59 2006: 00:0b:85:5e:40:00 Received LWAPP CHANGE\_STATE\_EVENT from AP 00:0b:85:5e:40:00

Mon Jun 12 09:04:59 2006: 00:0b:85:5e:40:00 Successfully transmission of LWAPP Change-State-Event Response to AP 00:0b:85:5e:40:00

Mon Jun 12 09:04:59 2006: 00:0b:85:5e:40:00 apfSpamProcessStateChangeInSpamContext: Down LWAPP event for AP 00:0b:85:5e:40:00 slot 0

Mon Jun 12 09:04:59 2006: 00:0b:85:5e:40:00 Received LWAPP Down event for AP 00:0b:85:5e:40:00 slot 0!

Mon Jun 12 09:04:59 2006: 00:0b:85:5e:40:00 Received LWAPP CONFIGURE COMMAND RES from AP 00:0b:85:5e:40:00

Mon Jun 12 09:04:59 2006: 00:0b:85:5e:40:00 Received LWAPP CHANGE\_STATE\_EVENT from AP 00:0b:85:5e:40:00

Mon Jun 12 09:04:59 2006: 00:0b:85:5e:40:00 Successfully transmission of LWAPP Change-State-Event Response to AP 00:0b:85:5e:40:00

Mon Jun 12 09:04:59 2006: 00:0b:85:5e:40:00 apfSpamProcessStateChangeInSpamContext: Down LWAPP event for AP 00:0b:85:5e:40:00 slot 1

Mon Jun 12 09:04:59 2006: 00:0b:85:5e:40:00 Received LWAPP Down event for AP 00:0b:85:5e:40:00 slot 1!

Mon Jun 12 09:04:59 2006: 00:0b:85:5e:40:00 Received LWAPP CONFIGURE COMMAND RES from AP 00:0b:85:5e:40:00

Mon Jun 12 09:04:59 2006: 00:0b:85:5e:40:00 Received LWAPP CONFIGURE COMMAND RES from AP 00:0b:85:5e:40:00

## Informazioni correlate

- Guida All'Implementazione Della Soluzione Cisco Mesh Networking
- <u>Guida introduttiva: Cisco Aironet serie 1500 Lightweight Mesh Access Point per ambienti</u> esterni
- Guida alla configurazione di Cisco Wireless LAN Controller, versione 4.0
- Pagina di supporto wireless
- Documentazione e supporto tecnico Cisco Systems